## **Accessing MVInet for the First Time**

The following instructions walk you through the process when logging in to the MVInet website.

- 1. Click the MVInet website link: <a href="https://mvinet.txdmv.gov">https://mvinet.txdmv.gov</a>
- 2. On the Texas Department of Motor Vehicles page that displays, click the **To Motor Vehicle Inquire Menu** link.

| Texas Department of Motor Vehicles                                                                                                    |
|----------------------------------------------------------------------------------------------------|
| WARNING: This is an official State of Texas Department of Motor Vehicles computer system operated for authorized use only. This system is monitored to ensure proper<br>operation, to verify the function of applicable security features, and for other like purposes. Unauthorized access is prohibited. Attempts to access and utilize this system<br>for other than its intended purposes are prohibited and may result in prosecution under the Computer Fraud and Abuse Act of 1986 or other applicable statutes and<br>regulations.<br><u>To Motor Vehicle Inquiry Menu</u><br>(Requires Contract) |
| Password Information<br>(Passwords are required to be eight characters.)<br><u>MVInet Account Information and Forms</u>                                                                                                    |
|                                                                                                    |

- 3. On the TxDMV RTS Login page:
  - a. User Name: type in your assigned MVInet User Name.
  - b. Password: type in the temporary password given to you by your MVInet Security Administrator.
  - c. Click the Log In button.

| <b>TxDMV - RTS</b><br>User Name:<br>mvdi.user1 Enter User Name assigned here<br>Password: |  |
|-------------------------------------------------------------------------------------------|--|
| User Name:<br>mvdi user1 Enter User Name assigned here<br>Password:                       |  |
| User Name:<br>mvdi user1 Enter User Name assigned here<br>Password:                       |  |
| mvdi.user1 Enter User Name assigned here Password:                                        |  |
| Password:                                                                                 |  |
|                                                                                           |  |
| Enter temporary password here                                                             |  |
|                                                                                           |  |
| nvricht @ 2014 Tevus Department of Motor Vehides                                          |  |

- 4. On the Change Password page displayed:
  - a. **Old Password:** type in the temporary password.
  - b. **New Password:** type in a new password that you create following the password rules. **Tip**: Your password must be at least 8 characters long and include an upper case (A-Z) letter from A Z, a lower case letter from a z, and at least one number from 0 9. Special characters !,@,#,\$, and % are also allowed.
  - c. Confirm Password: retype the password you entered in the previous step.
  - d. Click Submit.

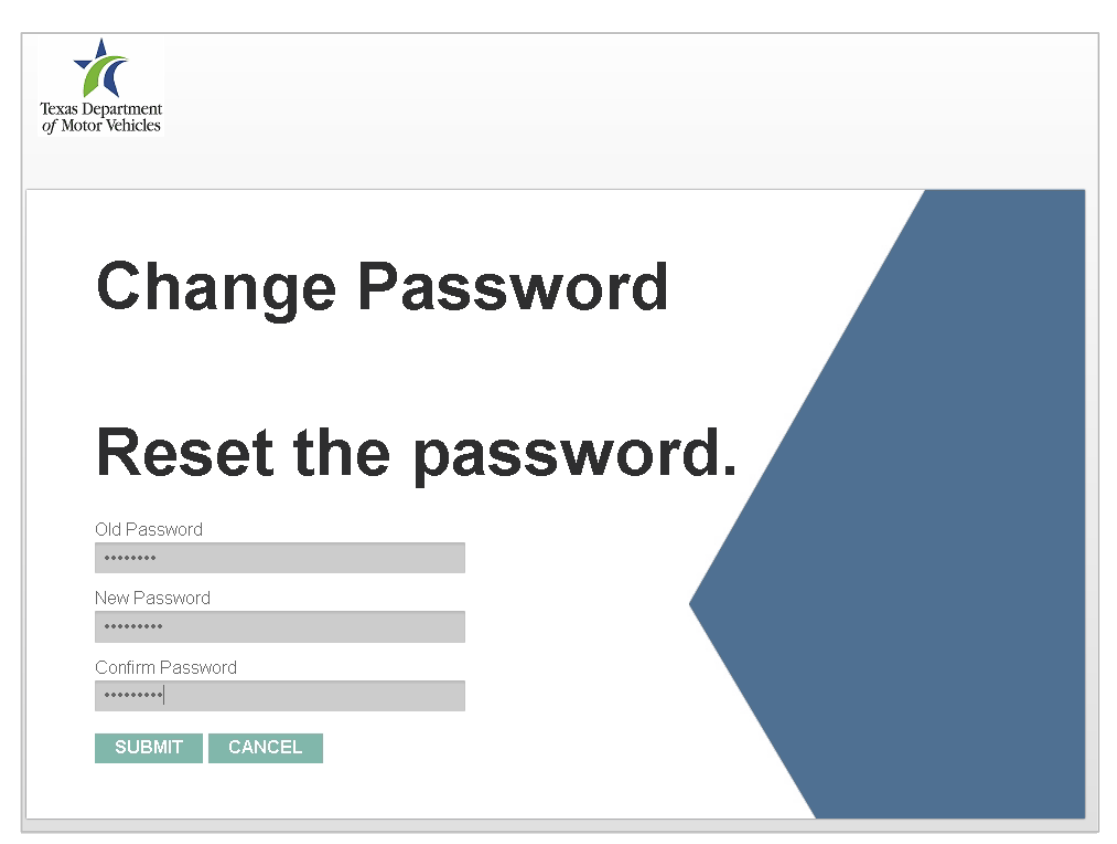

If at any time a password needs to be reset, an MVInet Security Administrator listed on the account must *call* 512-465-1468 to request the reset.